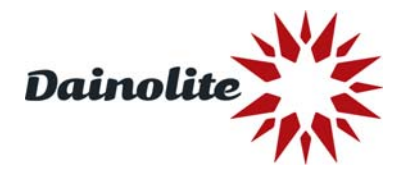

## **Customers**

March 18, 2016

Please follow these easy steps to download contents (IMAGES, CATALOGUES, INSTRUCTION SHEETS, INVENTORY, etc.) from our server. If you experience any difficulties with Google Chrome, please try another browser (Firefox or Internet Explorer)

- > Go to Firefox browser / Internet Explorer / Google Chrome
- In address area, please type (or copy and paste): http://readycloud.netgear.com/client/index.html#page=access
- > A login menu will now pop up:

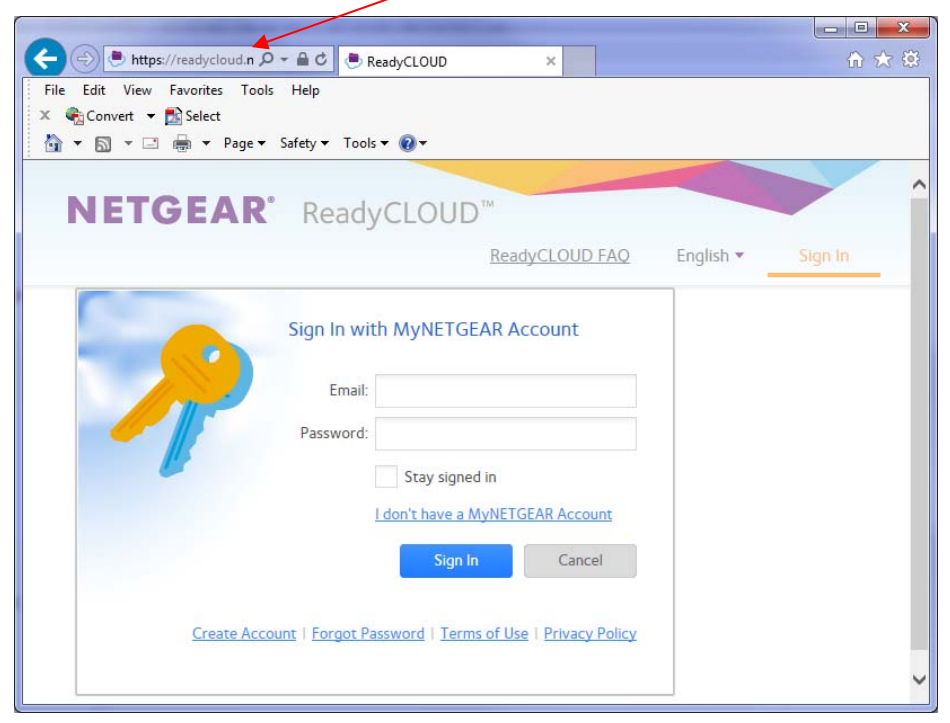

- Username: customers@dainolite.ca
- Password: DainoCustomer1 (case sensitive)

| File Edit View Fav | vorites Tools Help                                                             | 0 X 8   |
|--------------------|--------------------------------------------------------------------------------|---------|
| 🗴 🍕 Convert 👻 🛃    | Select                                                                         |         |
| 👌 🕶 🖬 🔻 🖃 🖷        | 🔋 🔻 Page 🕶 Safety 🕶 Tools 🕶 🔞 💌                                                |         |
| NETG               | EAR <sup>•</sup> ReadyCLOUD <sup>™</sup>                                       | î       |
|                    | ReadyCLOUD FAQ English 🔻                                                       | Sign In |
|                    | Sign In with MyNETGEAR Account     Email:  customers@dainolite.ca    Password: |         |

> Please wait for the following screen to appear:

| → → http://readycloud.net           | ReadyCLOUD ×              | û 😒                  |
|-------------------------------------|---------------------------|----------------------|
| File Edit View Favorites Tools Help |                           |                      |
| 🗴 🍕 Convert 👻 🛃 Select              |                           |                      |
| 🟠 🔻 🖾 👻 🖃 🖶 👻 Page 👻 Safety         | 🕶 Tools 🕶 🔞 🕶             |                      |
|                                     |                           |                      |
| NETGEAD D                           | andyCLOUD™                |                      |
| NEIGEAR R                           | eadyCLOOD                 |                      |
|                                     | ReadyCLOUD FAQ Learn More | Dainolite Customer • |
|                                     |                           |                      |
| ♠ Home Manage Dis                   | scover                    |                      |
|                                     |                           |                      |
| No me me in inv                     |                           |                      |
|                                     |                           |                      |
|                                     | A ReadyCLOLD              | = = = 🖉 🔿            |
| ReadyNAS600                         | (Readycloop               |                      |
| Customers                           |                           |                      |
|                                     |                           |                      |
| home                                |                           |                      |
| 100                                 |                           |                      |
|                                     | X ReadyNAS600             |                      |
| Get the ReadyCLOUD Ap               | P                         |                      |
| Tor Backup and Sync                 |                           |                      |
|                                     |                           |                      |
|                                     |                           |                      |

- > Click on "Customers" folder
- > New screen with multiple folders will appear:

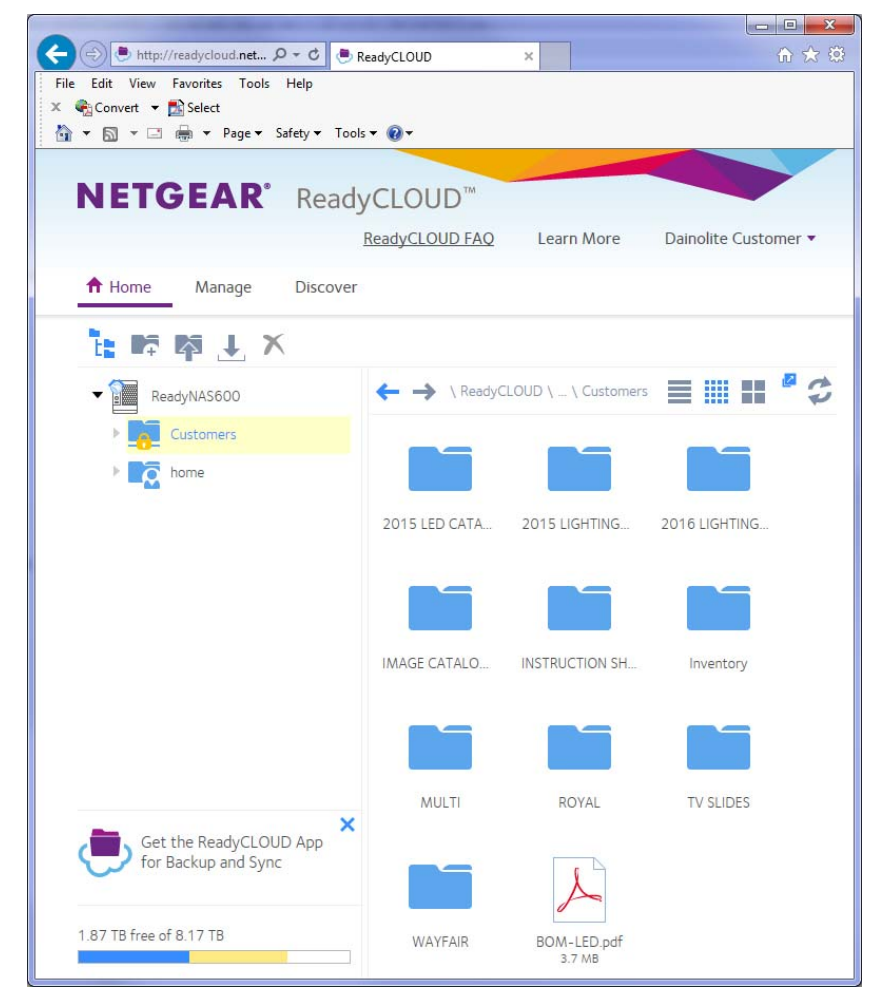

> Select folder with requested contents.

If you experience any difficulties please contact: Magnus Marsons: <u>magnus@dainolite.ca</u> or Margaret Fredericks: <u>images@dainolite.ca</u>

Thank you for using Dainolite Cloud Ready service.